## Як накласти КЕП?

## Файловий та захищений ключ

- 1. Натискаємо Накласти КЕП
- 2. Оберіть тип носія особистого ключа (файловий/захищений/SIM-картка/носій у складі сервісу)
- 3. Оберіть **Кваліфікованого надавача** ел. довірчих послуг з випадаючого переліку або залиште «Визнати втоматично»

| УКРАІНСЬКА<br>ИНВЕРСАЛЬНА                                          | Прозорро.Закупівлі <del>т</del> UA <del>т</del>                                                                                                    | <b>२ 🕲 🖸 f in (</b><br>Напишіть нам!                                 |         | + 38 (044) 221-22-02<br>гаряча лінія | ргод • гго<br>акредитований майданчик |
|--------------------------------------------------------------------|----------------------------------------------------------------------------------------------------|----------------------------------------------------------------------|---------|--------------------------------------|---------------------------------------|
| tender.uub.com:ua                                                  | Електронний підпис                                                                                                    |                                                                      | ×B      | "Постачальник"                       | •                                     |
| Повернутися до за<br>[ТЕСТУВАНН<br>Тендер:<br>UA-2021-05-17-001652 | Зчитування особистого ключа<br>Оберіть тип носія особистого ключа, особистий ключ, введіть пар<br>Тип носія особистого ключа:<br>Файловий носій (Ilash-диск, CD-диск, SD-картка тощо<br>Захищений носій (e.ключ Алмаз-1К, Кристал-1, Гряда<br>SIM-картка<br>Носій у складі сервісу<br>Кваліфікований налавач ел. довіочих послуг:<br>Визначити автоматично<br>Особистий ключ (Key-6.dat, *.pfx, *.pk8, *.zs2 або *.jks): | юль захисту ключа та натисніть "Зчитат<br>)<br>-301, ID-картка тощо) | ги"     | подано                               |                                       |
| <ul> <li>Підтверджую відпо<br/>'Про публічні закуг</li> </ul>      | Пароль захисту ключа:                                                                                                    |                                                                      | 6       | Закону України                       |                                       |
| Ціна *                                                             |                                                                                                    | 34                                                                   | нитати  |                                      |                                       |
| Інформація про субг                                                |                                                                                                    |                                                                      | Закрити |                                      | КНОПКА<br>ЗВ'ЯЗКУ                     |
| Опублікувати Знят                                                  |                                                                                                    |                                                                      |         |                                      |                                       |

4. Натискаємо **Обрати особистий ключ** та у новому вікні знаходимо папку з ключем (в залежності від типу носія, якщо тип носія «Захищений», то ключ буде знаходитись на спеціальному захищеному пристрою) та натискаємо на файл.

| 💿   🔻   М   🔛   🛆   М   👁   🔕   📗   🛄   🔛 🕼 M Входящие (3) - hannyyurko@gr 🗙   Новая | вкладка 🗙   +                                                                                   |
|--------------------------------------------------------------------------------------|-------------------------------------------------------------------------------------------------|
|                                                                                      | адв40д3ае6904efc6e09f8b&reload=Пропозицію%20опубліковано 💀 🖈 📓 🔄 🐌 🇯 🌚 🗄                        |
|                                                                                      | 💈 Входящие - Zoho 💿 Перевірка ЕЦП 🔺 ЗАКОН Про публіч М Входящие (544) - а » 📳 Список для чтения |
| ← → ↑ ↑ ▲ « Рабочии стол > єції Україна ↓ ○ ↓ ○ Пойсіс єції Україна                  |                                                                                                 |
| Упорядочить - Новая папка 👫 - 🔲 🕐                                                    |                                                                                                 |
| ✓ ★ Быстрый доступ                                                                   | Напишіть нам! гаряча лінія акредитований майданчик                                              |
| Рабочий стол 🖈                                                                       | 🗙 DB "Постачальник" 🛛 🕒                                                                         |
| ↓ Загрузки ×                                                                         |                                                                                                 |
| 🖬 Изображения 🖈                                                                      |                                                                                                 |
| 📕 ЄЦП Україна                                                                        | а́ть пароль захисту ключа та натисніть "Зчитати"                                                |
| Інструкції для ЗАМОВІ<br>схеми оновлення 200                                         |                                                                                                 |
| <ul> <li>Оайли для тестування</li> </ul>                                             | а тощо) подано                                                                                  |
| >  OneDrive                                                                          | тряда-зот, ю-картка тощо)                                                                       |
| Этот компьютер                                                                       |                                                                                                 |
| Имя файла: 💛 Пользовательские файлы 🗸                                                |                                                                                                 |
| Открыть Отмена                                                                       | jks):                                                                                           |
|                                                                                      | Обрати                                                                                          |
| 🔽 Підтверджую відп                                                                   | 16 Закону України                                                                               |
| Про публічні заку                                                                    |                                                                                                 |
| Ціна *                                                                               | Зчитати                                                                                         |
| 210000                                                                               |                                                                                                 |
| Інформація про суб                                                                   |                                                                                                 |
|                                                                                      | закрити                                                                                         |
|                                                                                      |                                                                                                 |
| OnyGnityeann Shann                                                                   |                                                                                                 |
| јаvascriptvoid(0); Новини про нас Семінари про Prozотто Регламент Договори           | допомога тарифи АЦСК Гарантія ТОТІ ТОО Замовників вакансії 🎛                                    |
| I PO 💽 🧮 👯 🖻 🦻 💵 🕌 💻                                                                 | へ ⑫ 囗 (h) yKP 1007/ 長1)                                                                         |

- 5. Прописуємо пароль захисту ключа
- 6. Натискаємо Зчитати

| УКРАІНСЬКА<br>ИНВОРСАЛЬНА             | Прозорро.Закупівлі • UA • 🛛 🕲 🕥 🕇 in 💶 н                                                                                                    |        | 10 + 38 (044) 221-22-02 ргс<br>гаряча лінія акредито | <b>)Z • ГГО</b><br>ваний майданчик |
|---------------------------------------|----------------------------------------------------------------------------------------------------|--------|------------------------------------------------------|------------------------------------|
| tender.uub.com.ua                     | Електронний підпис                                                                                                    | ×      | ОВ "Постачальник"                                    | •                                  |
| С Повернутися до з<br>ITECTYBAHI      | Зчитування особистого ключа<br>Оберіть тип носія особистого ключа, особистий ключ, введіть пароль захисту ключа та натисніть "Зчитати"                                                                 |        |                                                      |                                    |
| <b>Тендер:</b><br>UA-2021-05-17-00165 | Тип носія особистого ключа:<br>Файловий носій (flash-диск, CD-диск, SD-картка тощо)<br>Захищений носій (е.ключ Алмаз-1К, Кристал-1, Гряда-301, ID-картка тощо)<br>SIM-картка<br>Носій у склалі сервісу |        | подано                                               |                                    |
|                                       | Кваліфікований надавач ел. довірчих послуг:<br>Визначити автоматично<br>Особистий ключ (Key-6.dat, *.pfx, *.pk8, *.zs2 aбо *.jks):<br>25158707 315819275 DU200224095255 ZS2 Обрати                     | ~<br>_ |                                                      |                                    |
| Підтверджую відг<br>Про публічні заку | Пароль захисту ключа:                                                                                                    |        | 16 Закону України                                    |                                    |
| Ціна *<br>210000                      | Зчитати                                                                                                    |        | l                                                    |                                    |
| Інформація про суб                    | Закри                                                                                                    | ти     |                                                      |                                    |
| Опублікувати Зня                      | и<br>И                                                                                                    |        |                                                      |                                    |

7. Перевірте інформацію про зчитаний особистий ключ та натисніть "Далі".

| УКРАТНОБКА<br>ИНЕСРСАЛЬНА<br>БІРЖА                                                                                | Прозорро.Закупівлі ▼ UA ▼                                                                                                    | ×        | 0 + 38 (044) 221-22-02<br>гаряча лінія<br>28 "Постачальник" | ргоз • гго<br>акредитований майданчик |
|----------------------------------------------------------------------------------------------------|----------------------------------------------------------------------------------------------------|----------|-------------------------------------------------------------|---------------------------------------|
| 💽 Повернутися до з                                                                                                | Зчитування особистого ключа<br>Перевірте інформацію про зчитаний особистий ключ та натисніть "Далі"                                                                                                    | Î        |                                                             |                                       |
| [ТЕСТУВАНН<br>Тендер:<br>UA-2021-05-17-00165                                                                      | Рибальченко Ігор Володимирович<br>Організація<br>Українська універсальна біржа<br>Посада<br>Заступник директора<br>РНОКП єдепоу<br>3155819275 25158707<br>Серпифікати:<br>• ЕЦП (ДСТУ 4145)↓<br>• Протоколи розподілу ключів (ДСТУ 4145)↓ |          | подано                                                      |                                       |
| <ul> <li>Підтверджую відп<br/>Про публічні заку<br/>Ціна *</li> <li>210000</li> <li>Інформація про суб</li> </ul> | Далі Назад                                                                                                    | крити    | 16 Закону України                                           | кнопка<br>звязку                      |
| Новини Про нас                                                                                                    | Семінари Про ProZorro Регламент Договори Допомога Тарифи АЦСК Гарантія ТОП 1                                                                                                    | 00 Замов | зників Вакансії 🖬                                           |                                       |

8. Очікуйте накладення підпису, має з'явитись повідомлення: «Кваліфікований електронний підпис накладено.»

## Тип носія особистого ключа - SIM-картка

- 1. Оберіть мобільного оператора, до якого належить ключ.
- 2. Зазначте номер телефону
- 3. Натисніть «Зчитати»

| унраїнська<br>универсальна<br>віржа                                                                                       | Прозорро.Закулівлі ти UA ти UA ти O O O f in O f<br>Електронний підпис                                                                                                    | <ul> <li>+ 38 (044) 221-22-02</li> <li>гаряча лінія</li> <li>с</li> <li>В "Постачальник"</li> </ul> | ргоz • гго<br>акредитований майданчик |
|----------------------------------------------------------------------------------------------------|----------------------------------------------------------------------------------------------------|----------------------------------------------------------------------------------------------------|---------------------------------------|
| Повернутися до за<br>[ТЕСТУВАНН<br>Тендер:<br>UA-2021-05-17-001652                                                        | Зчитування особистого ключа<br>Оберіть тип носія особистого ключа, особистий ключ, введіть пароль захисту ключа та натисніть "Зчитати"<br>Тип носія особистого ключа:<br>• Файловий носій (flash-диск, CD-диск, SD-картка тощо)<br>• Захициений носій (елключ Алмаз-1К, Кристал-1, Гряда-301, ID-картка тощо)<br>• SIM-картка<br>• Носій у складі сервісу<br>Мобільний оператор:<br>Київстар<br>• Номер телефону: | подано                                                                                              |                                       |
| <ul> <li>Підтверджую відлє<br/>Про публічні закуг</li> <li>Ціна *</li> <li>200000</li> <li>Інформація про субт</li> </ul> | +380 в7000000<br>Зчитати<br>Закрити                                                                                                    | ]<br>6 Закону України                                                                               | 2                                     |

- 4. Перевірте інформацію про зчитаний особистий ключ та натисніть "Далі".
- 5. Очікуйте накладення підпису, має з'явитись повідомлення: «Кваліфікований електронний підпис накладено.»

## Тип носія особистого ключа - Носій у складі сервісу

1.Оберіть Тип сервісу підпису.

| 🖸   🔻   M   🎛   🖄                                                | ⋈   ❹   ❹   圓                                                                   | 🛛   🔮 🎪 M Входящие (2) - hanny.yurl 🗙   Новая вкладка 🛛 🗴   🄄 FireShot Capture 2289 - П 🗙   🔄 FireShot Capture 2292 - П 🗙   🕇                                                                                  | • - • ×                                  |
|------------------------------------------------------------------|---------------------------------------------------------------------------------|----------------------------------------------------------------------------------------------------|------------------------------------------|
| $\leftrightarrow$ $\rightarrow$ $C$ $\triangle$ $\triangleq$ ten | der.uub.com.ua/BidForm.as                                                       | рх?id=2840a0531fa64acd94663f32066867ec&id_bid=11426f35b3d840d3ae6904efc6e09f8b&reload=Пропозицію%20опубліковано 🛛 👁 🛧                                                                                          | 🛛 🖸 🖈 🚳 :                                |
| 🔢 Сервисы 📀 Головна   Pr                                         | oZorro 🛕 Prozorro (Прозор                                                       | о 🛕 Учасники 闄 Безкоштовний зап 🗐 cabinet.sfs.gov.ua 🔀 Входящие - Zoho 🔞 Перевірка ЕЦП 📥 ЗАКОН Про публіч M Входящие (544) - а                                                                                 | » 📃 Список для чтения                    |
| WRPAING<br>Interest<br>Interest<br>Interest                      | ька<br>альна                                                                    | Прозорро.Закупівлі ▼ UA ▼                                                                                                    | ргоz • гго<br>акредитований майданчик    |
|                                                                  | Повернутися до за                                                               | Зчитування особистого ключа<br>Оберіть тип особистого ключа, особистий ключ та катисніть "Зчитати"                                                                                                    |                                          |
|                                                                  | [ТЕСТУВАНН<br>Тендер:<br>UA-2021-05-17-00165                                    | Гип носія особистого ключа:<br>О Файловий носій (flash-диск, CD-диск, SD-картка тощо)<br>О захищений носій (е.ключ Алмаз-1К, Кристал-1, Гряда-301, ID-картка тощо)<br>О SIM-картка<br>• Носій у складі сервісу |                                          |
|                                                                  |                                                                                 | Тип сервісу підпису:                                                                                                    |                                          |
|                                                                  | <ul> <li>Підтверджую відп</li> <li>Про публічні заку</li> <li>Ціна *</li> </ul> | Зчитати 16 Закону України                                                                                                    |                                          |
|                                                                  | 200000                                                                          |                                                                                                    |                                          |
|                                                                  | Інформація про суб                                                              | закрити                                                                                                    |                                          |
|                                                                  |                                                                                 |                                                                                                    |                                          |
| FireShot Capturepng                                              | ∧ FireShot Capt                                                                 | urepng ^ FireShot Capturepng ^                                                                                                    | Показать все Х                           |
| 🔹 🔉 o 🤕                                                          | 📃 👯 💼 🛛                                                                         | م ق م م م م م م م م م م م م م م م م م م                                                                                                    | (小)) ykp 17:20<br>20.05.2021 <b>21</b> ) |

1. Введіть дані по ідентифікатору користувача.

| УКРАІНСЬКА<br>УНІВОРСАЛЬНА<br>БІРЖА  | Прозорро.Закупівлі тила UA тила Со 🕲 🕒 <b>f in ⊡ р</b><br>Електронний підпис                                                                                      | 10 + 38 (044) 221-22-02<br>гаряча лінія | ргоz • гго<br>акредитований майданчик |
|--------------------------------------|----------------------------------------------------------------------------------------------------|-----------------------------------------|---------------------------------------|
|                                      |                                                                                                    | DB "Постачальник"                       | •                                     |
| 💽 Повернутися до з                   | Зчитування особистого ключа<br>Оберіть тип особистого ключа, особистий ключ та натисніть "Зчитати"                                                                |                                         |                                       |
| [ТЕСТУВАНІ                           | Тип носія особистого ключа:<br>○ Файловий носій (flash-диск, CD-диск, SD-картка тощо)<br>○ Зачишний носій (в илюч Алмаз-1К. Комстал-1. Гояла-301. ID-картка тощо) |                                         |                                       |
| <b>Тендер:</b><br>UA-2021-05-17-0016 | <ul> <li>Эдильдении носи (е.л.юч измез-тк, кристел-т, грядезот, по-кертка тодо)</li> <li>SIM-кертка</li> <li>Macini y складі сервісу</li> </ul>                   | подано                                  |                                       |
|                                      | Тип сервісу підпису:<br>DepositSign - хмарний підпис                                                                                                    |                                         |                                       |
|                                      | 00000000000000000000000000000000000000                                                                                                    |                                         |                                       |
| Підтверджую відг<br>Про публічні зак | Зчитати                                                                                                    | 16 Закону України                       |                                       |
| Ціна *                               | •                                                                                                    |                                         |                                       |
| 200000                               |                                                                                                    |                                         |                                       |
| Інформація про суб                   | Закрити                                                                                                    |                                         |                                       |
|                                      |                                                                                                    |                                         |                                       |

- 2. Перевірте інформацію про зчитаний особистий ключ та натисніть "Далі".
- 3. Очікуйте накладення підпису, має з'явитись повідомлення: «Кваліфікований електронний підпис накладено.»

Звертаємо Вашу увагу, що після 12 квітня 2021 року в системі Прозорро при поданні пропозиції (в усіх конкурентних закупівлях, окрім допорогових) накладання електронного підпису на пропозицію буде обов'язковим.